## <XPC-4 起動時に画面を自動でズーム(拡大)したいお客様へ>

特定の分野の法人のお客様にて、XPC-4 起動時に画面を自動でズーム (拡大)する機能「START ズーム」に関するお問い合わせが多いため解説資料を作成しました。

## ●「START ズーム」の機能解説

スクリーン・メニューの「ズーム」階層に「START ズーム」という機能が有ります。 「START ズーム」を「オン」にすることで、XPC-4 起動時に、自動的に画面を拡大表 示することが可能です。

「START ズーム」で利用されるズーム位置や拡大率は、「ホーム REC(A,B,C)」で登録されたの情報の内、「A」に登録された設定を使用します。このため、事前に画面をズームした位置や拡大率の状態を「ホーム REC」機能で「A」に登録しておく必要があります。

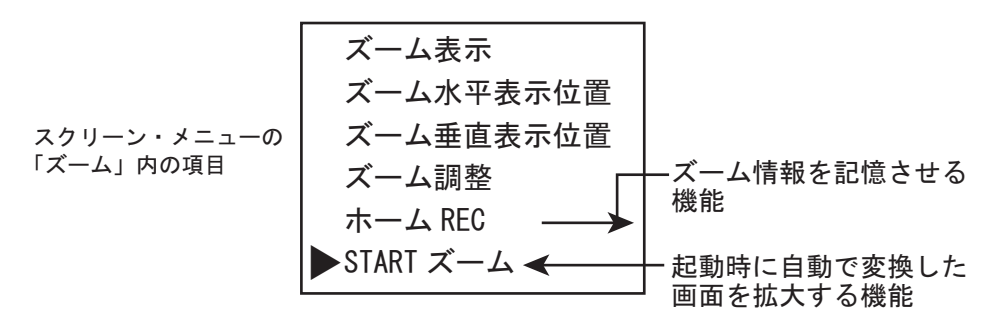

※本機の設定は画面の表示を見ながらの操作が必要となります。設置場所に、簡単に確認できるディス プレイやテレビが無い場合は、事前に設定を行っておくか、画面の確認用にテレビなどを持参される ことをお勧めします。

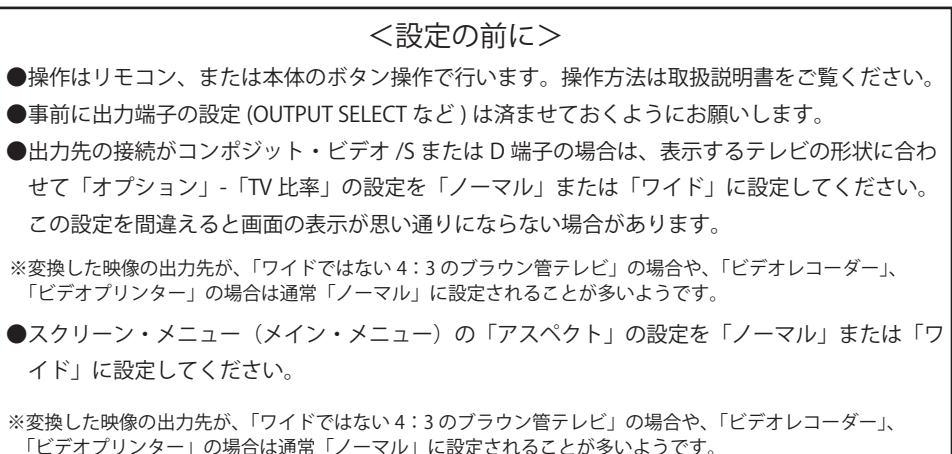

## <START ズームの設定手順>

 スクリーン・メニューの「ズーム」内にある「START ズーム」の設定を「オン」 に変更し、「OK」ボタンを押します。

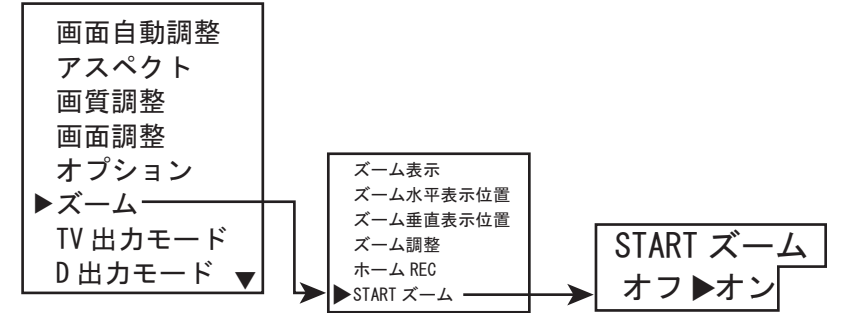

②エコー装置などの映像が表示された状態で、XPC-4のリモコンなどの操作で、 「ズーム表示」の設定を「オン」にし、任意の場所(ズーム水平・垂直の表示 位置)と拡大率(ズーム調整)を設定します(変換された映像の画面が拡大し てテレビなどに表示されます)。

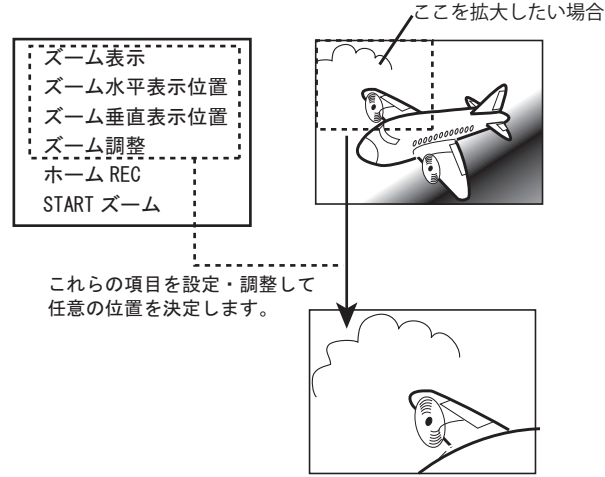

③リモコンの「ホーム登録」ボタン、またはスクリーン・メニューのズーム内 にある「ホーム REC」を使用し、「A」を選択して「OK」ボタンを押します。

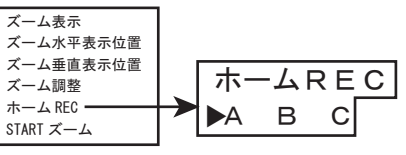

④スクリーン・メニューを終了します。

⑤XPC-4 を再起動してみてください。

「A」に登録された場所が自動的に拡大されていれば設定は成功です。